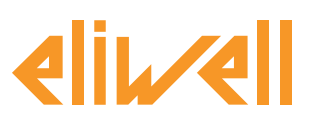

#### cod. 9IS24340-0 - rel. 28.04.14

Backup sonda di saturazione per controllo EEV

| INSTALLAZIONE DEI COMPONENTI | 1 |
|------------------------------|---|
| INSTALLAZIONE ALGORITMO      | 2 |
| ATTIVAZIONE                  | 3 |
| CONFIGURAZIONE TELEVISGO     | 4 |
| VISUALIZZAZIONE DELLO STATO  | 9 |
|                              |   |

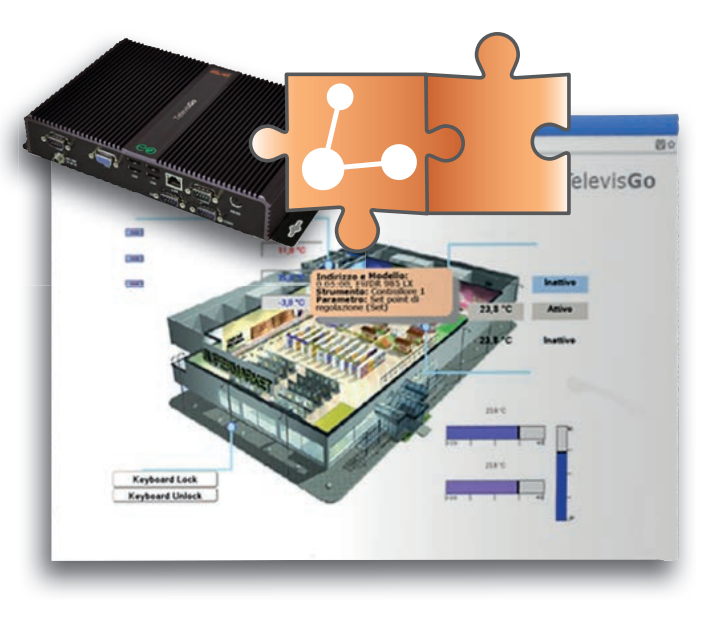

### **DEFINIZIONI E RELEASE COMPATIBILI**

- **TelevisGo** è la piattaforma PC Embedded di Eliwell ovvero un sistema di monitoraggio e supervisione dotato di interfaccia web.
  - TelevisGo è un sistema espandibile mediante algoritmi plug&play
- Istanza: Ogni algoritmo è istanziabile, ogni istanza è rappresentata come uno strumento virtuale
- Release strumenti che gestiscono gli algoritmi plug&play RTX 600/V: Msk509\_19 o successive, RTN 400:Msk510\_14 o successive, EWCM eo: Msk504 00 o successive, TelevisIn: Msk499 18 o successive

## **INSTALLAZIONE DEI COMPONENTI**

Nei banchi frigoriferi dotati di valvola espansione elettronica controllata da RT\*600/V, in caso di errore della sonda di saturazione il sistema si arresta o, se opportunamente configurato, continua a regolare mantenendo però l'apertura della valvola ad un valore di default. È possibile continuare a modulare l'apertura della valvola anche in condizioni di errore della sonda di saturazione inviando ai controllori RT\*600/V un valore di backup assicurando che l'impianto continui a funzionare ritardando così l'intervento di manutenzione. Il supervisore legge il valore della pressione di aspirazione di EWCM eo o di moduli TelevisIn e lo invia ai controllori aggiungendo, ove necessario, un offset di taratura impostabile. Il controllore, in caso di errore sonda saturazione, utilizzerà in modo automatico il valore di backup.

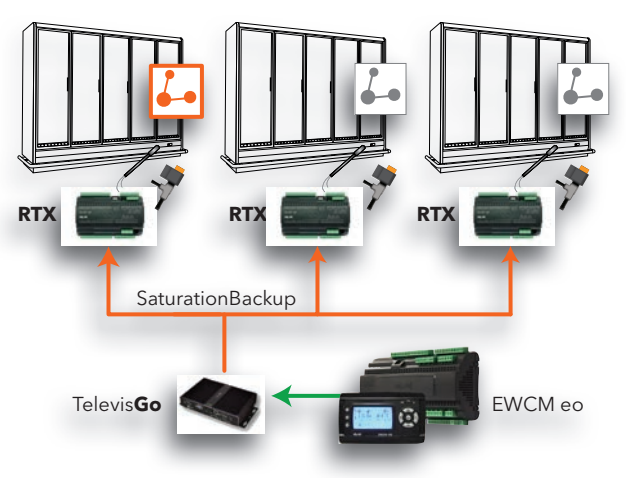

#### Eliwell Controls s.r.l.

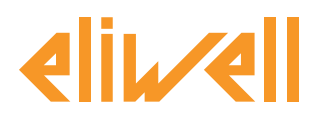

## **INSTALLAZIONE ALGORITMO**

L'algoritmo **Backup sonda di saturazione per controllo EEV**, identificato da **1026\_Saturation-SensorBackup .zip**, è un file .zip disponibile sul sito Eliwell <u>previa registrazione</u> al link http://www.eliwell.it/filedownload.aspx?id=25485

percorso: Eliwell > Home > Supporto Tecnico > Software Download > TelevisGo

Per caricare o aggiornare un algoritmo entrare nel seguente menu<sup>1</sup>:

## **E** Computer $\rightarrow$ **S** Aggiorna

|   | Aggiorna                                                                                 |         |               |
|---|------------------------------------------------------------------------------------------|---------|---------------|
|   |                                                                                          |         |               |
| P | Drivers di Algoritmi B B1                                                                | (.zip)  | Esegui        |
|   | B2                                                                                       | (.zip)  | Aggiornamento |
|   | TCDF0139.bin [64aba092-b132-42bd-aa23-e186b9944fa8] - [True] - [Micronet] - [InUse:True] | Rimuovi |               |
|   | TCDF0140.bin [64aba093-b132-42bd-aa23-e186b9944fa8] - [True] - [Micronet] - [InUse:True] | Rimuovi |               |
|   |                                                                                          |         |               |

Nella sezione **B** relativa ai **Drivers di Algoritmi** è possibile caricare un nuovo algoritmo o aggiornare il driver di un algoritmo già caricato.

#### Caricare un algoritmo

Per caricare un nuovo algoritmo, nella riga **B1** premere Sfoglia, scorrere le varie cartelle (directory) alla ricerca del file **1026\_SaturationSensorBackup.zip** e selezionarlo. Dopo aver fatto click su **Esegui** il software automaticamente apre la finestra Algoritmi (vedi Selezione degli algoritmi).

#### Aggiornare un algoritmo

Per aggiornare un driver di un algoritmo già caricato, nella riga **B2** premere Sfoglia, scorrere le varie cartelle (directory) alla ricerca del file e selezionarlo. Dopo aver fatto click su Aggiornamento il software automaticamente apre la finestra Algoritmi.

**NOTA**: il tentativo di caricamento di un algoritmo già presente nella riga **B1** genera il messaggio "L'algoritmo è già presente". Usare **Aggiornamento** per sostituirlo con la nuova versione preceduto dall'icona (1).

**NOTA BENE**: prima di aggiornare un algoritmo si consiglia di salvare preventivamente la sua mappa parametri corrente tramite il menu:

Funzioni » Parametri » <selezione algoritmo> <seleziona etichetta> » Salva mappa

1

Per accedere a questa sezione lo stato dell'acquisizione dati deve essere interrotta

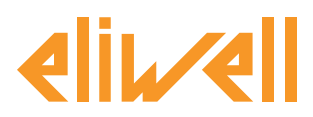

## cod. 9IS24340-0 - rel. 28.04.14

## ATTIVAZIONE

Per selezionare le istanze degli algoritmi caricati, entrare in sequenza nei seguenti menu:

### // Impostazioni → $\blacksquare$ Interfacce → $\heartsuit$ Algoritmi

Qui è visibile la lista di tutti gli algoritmi precedentemente caricati e relative impostazioni

| Algor | ithms     | 998                           | 127.0.0.1           |         | 5       |                   |  |
|-------|-----------|-------------------------------|---------------------|---------|---------|-------------------|--|
|       | Indirizzo | Descrizione                   | Alias               | Modello | Periodo | Immissione valori |  |
| -     | 00:01     | 998.00:01 FloatingSuction     | _BT_FloatingSuction | 1025    | 60      | 60                |  |
|       | 00:02     | 998.00:02 FloatingSuction     | _TN_FloatingSuction | 1025    | 60      | 60                |  |
|       | 00:03     | 998.00:03 FloatingSuction     |                     | 1025    | 60      | 60                |  |
|       | 00:04     | 998.00:04 FloatingSuction     |                     | 1025    | 60      | 60                |  |
|       | 01:00     | 998.01:00 CentralizedDewPoint |                     | 1027    | 60      | 60                |  |

I colori delle righe che appariranno hanno i seguenti significati:

- **verde:** algoritmo **nuovo** trovato all'interno della rete virtuale
- **nero:** algoritmo **già presente** all'interno della rete virtuale

Il valore dell'indirizzo e modello abbinato a ciascuna istanza di algoritmo è assegnato in automatico dall'applicativo.

Il numero max di istanze per l'algoritmo **SaturationSensorBackup = 2** 

Il valore del **Periodo** visualizzato indica l'intervallo di esecuzione (o periodo di ciclo). Il periodo, espresso in secondi, può assumere un valore compreso tra 60 (1 minuto) e 86400 (1 giorno).

Sarà possibile modificare il valore attuale del periodo di ciclo digitando il valore desiderato.

Selezionare mediante checkbox ⊠ a sinistra dell'indirizzo le istanze che si desidera abilitare e premere **Salva** per memorizzare la configurazione delle istanze degli algoritmi.

#### Sommario

Con il menu: Impostazioni » Interfacce » Sommario è possibile verificare gli algoritmi presenti.

|                                                                                                    |                             | 550    |              | Sector And       |   |
|----------------------------------------------------------------------------------------------------|-----------------------------|--------|--------------|------------------|---|
| Indirizzo                                                                                                    | Descrizione                 |        |              | Risorse          |   |
| 00:01                                                                                                    | 998.00:01 SumOf2Probes      |        |              | 10               | + |
| 03:00                                                                                                    | 998.03:00 CentralizedDenPo  | int    |              | 10               | Đ |
| 04100                                                                                                    | 998.04:00 FloatingSuttion   |        |              | 73               |   |
| 05:00                                                                                                    | 998.05:00 SaturationSensor  | Backup |              | 15               | - |
| Descrizione                                                                                                    |                             |        | Nome (breve) | Ritardo (minuti) |   |
| 🕥 Durata del cic                                                                                                    | e PLC                       |        | INP00122     |                  |   |
| Sensore di sa                                                                                                    | turazione in lettura        |        | INP00126     |                  |   |
| Sensore di sa                                                                                                    | turazione in scrittura      |        | INPO0127     |                  |   |
| Esecuzione Pl                                                                                                    | .c                          |        | STA00381     |                  |   |
| Dodice di erro                                                                                                    | re PLC                      |        | STA00302     |                  |   |
| Contatore cicl                                                                                                    | PLC                         |        | STA00384     |                  |   |
| Unità di misu                                                                                                    | a aspirazione               |        | STA00392     |                  |   |
| Pressione relatione relatione relatione relationerelationerelat | itiva/assoluta              |        | STA00393     |                  |   |
| 🚧 Superamento                                                                                                    | tempo ciclo PLC             |        | ALM00334     | 0                |   |
| M Errore PLC                                                                                                    |                             |        | ALM00335     | 0                |   |
| 🚧 Errore sensor                                                                                                    | a di saturazione            |        | ALM00340     | 0                |   |
| 🙌 Errore unità d                                                                                                    | i misura aspirazione        |        | ALM00336     | 0                |   |
| 🛤 Errore lettura                                                                                                    | pressione relativa/assoluta |        | ALM00341     | 0                |   |
| 🚧 No - Link                                                                                                    |                             |        | ALM00300     | 0                |   |
| Dispositivo m                                                                                                    | odificato                   |        | ALM00301     | 0                |   |

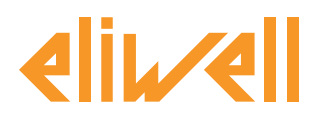

## cod. 9IS24340-0 - rel. 28.04.14

## **CONFIGURAZIONE TELEVISGO**

Impostare al meglio i selettori è indispensabile per garantire un corretto funzionamento dell'algoritmo e per applicarne gli effetti sui controllori stabiliti.

Da menu Funzioni » Parametri » Passo 1 selezionare l'algoritmo SaturationSensorBackup

| Algorithms   |                        | 998                 | 127.0.0.1 | Modbus                           | Algorithms                    | Ξ |  |  |  |  |  |
|--------------|------------------------|---------------------|-----------|----------------------------------|-------------------------------|---|--|--|--|--|--|
| Indirizzo    | Nome (breve)           |                     |           | Descrizione                      |                               |   |  |  |  |  |  |
| 00:01        | SumOf2Probes           |                     |           | 998.00:01 SumOf2Probes           | 998.00:01 SumOf2Probes        |   |  |  |  |  |  |
| 03:00        | CentralizedDewPoint    | CentralizedDewPoint |           |                                  | 998.03:00 CentralizedDewPoint |   |  |  |  |  |  |
| 04:00        | FloatingSuction        | FloatingSuction     |           |                                  | 998.04:00 FloatingSuction     |   |  |  |  |  |  |
| <b>05:00</b> | SaturationSensorBackup |                     |           | 998.05:00 SaturationSensorBackup |                               |   |  |  |  |  |  |
|              |                        |                     |           |                                  |                               |   |  |  |  |  |  |

Fare click sulla riga (evidenziata in giallo) dell' algoritmo **SaturationSensorBackup** per accedere alla pagina successiva **Funzioni » Parametri » Passo 2** 

La schermata visualizzerà i parametri dello strumento selezionato. In blu i selettori a sola lettura, non modificabili dall'utente.

| Etichetta             | Descrizione                                   | UM | Min   | Max  | Predefinita       | Strumento | Immissione valori |
|-----------------------|-----------------------------------------------|----|-------|------|-------------------|-----------|-------------------|
| filter0               | Selettore modulo TelevisIn                    | T  | 0     | 1    | <u>visualizza</u> |           |                   |
| filter1               | Selettore sensore saturazione da TelevisIn    |    | 1     | 1    | <u>visualizza</u> |           |                   |
| filter2               | Selettore centrale compressori EWCM eo        | T  | 0     | 1    | <u>visualizza</u> |           |                   |
| filter3               | Selettore sensore saturazione da EWCM eo      | T  | 1     | 1    | <u>visualizza</u> |           |                   |
| filter4               | Selettore unità di misura EWCM eo             | T  | 1     | 1    | <u>visualizza</u> |           |                   |
| filter5               | Selettore pressione relativa/assoluta EWCM eo | T  | 1     | 1    | <u>visualizza</u> |           |                   |
| filter6               | Selettore sezione 1                           | T  | 0     | 10   | <u>visualizza</u> |           |                   |
| filter7               | Selettore pressione saturazione di backup     |    | 1     | 1    | <u>visualizza</u> |           |                   |
| filter8               | Selettore sezione 2                           | T  | 0     | 10   | <u>visualizza</u> |           |                   |
| filter9               | Selettore pressione saturazione di backup     | ø  | 1     | 1    | <u>visualizza</u> |           |                   |
| filter10              | Selettore sezione 3                           | T  | 0     | 10   | <u>visualizza</u> |           |                   |
| filter11              | Selettore pressione saturazione di backup     | õ  | 1     | 1    | <u>visualizza</u> |           |                   |
| filter12              | Selettore sezione 4                           | T  | 0     | 10   | <u>visualizza</u> |           |                   |
| filter13              | Selettore pressione saturazione di backup     | ð  | 1     | 1    | <u>visualizza</u> |           |                   |
| filter14              | Selettore sezione 5                           | T  | 0     | 10   | <u>visualizza</u> |           |                   |
| filter15              | Selettore pressione saturazione di backup     | ð  | 1     | 1    | <u>visualizza</u> |           |                   |
| Use_EWCMeo            | Sensore saturazione da EWCM eo                |    | Falso | Vero | Vero              |           | -                 |
| CabinetsGroup1_Offset | Offset sezione 1                              |    | 0     | 10   | 0                 |           |                   |
| CabinetsGroup2_Offset | Offset sezione 2                              |    | 0     | 10   | 0                 |           |                   |
| CabinetsGroup3_Offset | Offset sezione 3                              |    | 0     | 10   | 0                 |           |                   |
| CabinetsGroup4_Offset | Offset sezione 4                              |    | 0     | 10   | 0                 |           |                   |
| CabinetsGroup5_Offset | Offset sezione 5                              |    | 0     | 10   | 0                 |           |                   |

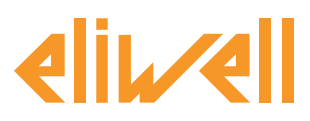

## cod. 9IS24340-0 - rel. 28.04.14

| Descrizione                                         | Min              | Мах            | Impostazione di<br>fabbrica | Impostazioni<br>a carico dell'utente                                                                                                    |
|-----------------------------------------------------|------------------|----------------|-----------------------------|----------------------------------------------------------------------------------------------------|
| Selettore modulo<br>TelevisIn                       | 0                | 1              | TelevisIn*                  | Specificare l'indirizzo se sono presenti più Televisin nella rete                                                                                                    |
| Selettore sensore<br>saturazione da TelevisIn       | 1                | 1              | INP40001-3                  | Modificare se in uso una sonda diversa da PB3:<br>INP40001-1 TelevisIn PB1<br>INP40001-2 TelevisIn PB2<br>INP40001-3 TelevisIn PB3<br>INP40001-4 TelevisIn PB4<br>INP40001-5 TelevisIn PB5                                                                                                    |
| Selettore centrale<br>compressori EWCM eo           | 0                | 1              | EWCM*eo*                    | Specificare l'indirizzo se sono presenti più EWCM eo nella rete                                                                                                    |
| Selettore sensore<br>saturazione da<br>EWCM eo      | 1                | 1              | INP40123:4-1                | Modificare se in uso Psi o pressioni assolute o se valore letto da circuito 2:<br>INP40123:2-1 Pressione aspirazione Bar/Assoluti circuito 1<br>INP40123:4-1 Pressione aspirazione Bar/Relativi circuito 1<br>INP40123:3-1 Pressione aspirazione Psi/Assoluti circuito 1<br>INP40123:5-1 Pressione aspirazione Psi/Assoluti circuito 1<br>Per leggere la pressione di aspirazione del circuito 2 cambiare l'impostazione in<br>INP40123:2-2<br>(es. per Bar/Ass) |
| Selettore unità di<br>misura EWCM eo                | 1                | 1              |                             | sola lettura                                                                                                    |
| Selettore pressione<br>relativa/assoluta<br>EWCM eo | 1                | 1              |                             | ×<br>sola lettura                                                                                                    |
| Selettore sezione 1                                 | 0                | 10             | RTX*                        | specificare indirizzi dei controllori della sezione 1                                                                                                    |
| Selettore pressione saturazione di backup           | 1                | 1              |                             | ×<br>sola lettura                                                                                                    |
| Selettore sezione 2                                 | 0                | 10             | RTX*                        | specificare indirizzi dei controllori della sezione 2                                                                                                    |
| Selettore pressione                                 | 1                | 1              |                             | sola lattura                                                                                                    |
| Selettore sezione 3                                 | 0                | 10             | RTX*                        | specificare indirizzi dei controllori della sezione 3                                                                                                    |
| Selettore pressione<br>saturazione di backup        | 1                | 1              |                             | sola lettura                                                                                                    |
| Selettore sezione 4                                 | 0                | 10             | RTX*                        | specificare indirizzi dei controllori della sezione 4                                                                                                    |
| Selettore pressione                                 | 1                | 1              |                             |                                                                                                    |
| Selettore sezione 5                                 | 0                | 10             | RTX*                        | specificare indirizzi dei controllori della sezione 5                                                                                                    |
| Selettore pressione<br>saturazione di backup        | 1                | 1              |                             | sola lettura                                                                                                    |
| Sensore saturazione da<br>EWCM eo                   | False<br>(Falso) | True<br>(Vero) | True<br>(Vero)              | da modificare se si desidera utilizzare TelevisIn<br>di default = Vero<br>Sensore saturazione da EWCM eo = Vero → associato a<br><u>filter3-Selettore sensore saturazione da EWCM eo</u><br>Sensore saturazione da EWCM eo = Falso → associato a<br><u>filter1-Selettore sensore saturazione da TelevisIn</u>                                                                                                    |
| Offset sezione 1                                    | 0                | 10             | 0                           | offset specifico per la sezione 1                                                                                                    |
| Offset sezione 2                                    | 0                | 10             | 0                           | offset specifico per la sezione 2                                                                                                    |
| Offset sezione 3                                    | 0                | 10             | 0                           | offset specifico per la sezione 3                                                                                                    |
| Offset sezione 4                                    | 0                | 10             | 0                           | offset specifico per la sezione 4                                                                                                    |
| ()ttset sezione 5                                   | ()               | 10             | ()                          | ottset specifico per la sezione 5                                                                                                    |

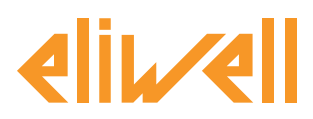

# cod. 9IS24340-0 - rel. 28.04.14

### L'algoritmo SaturationSensorBackup è preimpostato con strumenti e risorse per minimizzare le impostazioni da parte dell'utente

Si veda in tal senso **la Colonna UM** che visualizza un'icona che identifica il tipo di selettore:

## **Selettore strumento (dispostivo)**

regola per selezionare gli strumenti su cui l'algoritmo lavora.

#### **The Selettore risorsa di input (sussidiario)**

regola per selezionare una risorsa di input su cui l'algoritmo lavora.

#### Selettore risorsa di output (sussidiario)

regola per selezionare una risorsa di output su cui l'algoritmo lavora.

L'utente dovrà impostare i selettori delle risorse di input ed i selettori dello strumento / dispositivo per indicare da quale controllore leggere il valore di backup della pressione e su quali controllori scriverlo.

I selettori strumento / dispositivo di destinazione sono **5**, corrispondenti alla suddivisione dell'impianto in **5 sezioni**, in ciascuna delle quali sono indirizzabili al massimo 10 dispositivi.

Se selezionato, con la spunta sul checkbox ⊠, potrà essere modificato facendo click su **imposta** colonna **Immissione valori.** 

Per visualizzare l'impostazione del selettore fare click su **Copia da default** Inserire i parametri desiderati (indirizzo, nome, modello) e **salvare (Salva)** 

Per modificare nuovamente il selettore premere **modifica** e ripetere la procedura.

#### Impostazione selettori risorse di input

Si possono impostare entrambi i selettori descritti nella tabella precedente e riportati di seguito.

Il selettore **Sensore saturazione da EWCMeo** definisce quale dei due utilizzare:

- Sensore saturazione da EWCM eo = Falso associato a filter1
- Sensore saturazione da EWCM eo = Vero associato a filter3

filter1-Selettore sensore saturazione da TelevisIn

Selettore preimpostato per default al valore INP40001-3 corrispondente a TelevisIn PB3 **Nota**. Si suggerisce di caricare l'applicativo AP2 per una corretta configurazione.

**Nota** Il valore di pressione di back up atteso da TelevisIn deve essere in Bar relativi; assicurarsi che il TelevisIn sia configurato opportunamente.

#### filter3-Selettore sensore saturazione da EWCM eo

L'impostazione di questo selettore deve essere coerente con la configurazione corrente di EWCM eo.

Preimpostato di default al valore INP40123:4-1 corrispondente alla lettura delle pressione di aspirazione del circuito 1 in Bar relativi.

Modificare l'impostazione se :

- l'unità di misura selezionata su EWCM eo è Psi oppure
- selezione pressioni assolute oppure
- lettura pressione di aspirazione del circuito 2

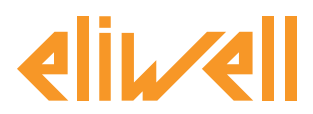

## cod. 9IS24340-0 - rel. 28.04.14

| Modifica Filtro Sussidiario di Input - Selettore sensore saturazione<br>da TelevisIn   | <ul> <li>Modifica Filtro Sussidiario di Input - Selettore sensore saturazione<br/>da EWCM eo</li> </ul>            |
|----------------------------------------------------------------------------------------|----------------------------------------------------------------------------------------------------|
| Tipo CAnalogica<br>Digitale<br>Stato<br>Alarme<br>Parametro<br>ID INP40001-3<br>Neme * | Tipo     M Analogica       Digitale     Stato       Stato     Parametro       ID     INP40123:4-1       Nome     * |
| Salva 🚫 Annulla 🔳 Copia da default                                                     | salva 🚫 Annula 🔳 Copia da default                                                                                  |

#### Impostazione selettori risorse di output

| Strumento selezionato    | Etichetta             | Descrizione         | UM | Min | Max | Predefinita       | Strumento | Immissione valori |
|--------------------------|-----------------------|---------------------|----|-----|-----|-------------------|-----------|-------------------|
| Descrizione:             | filter6               | Selettore sezione 1 | X  | 0   | 10  | <u>visualizza</u> |           |                   |
| Nome :                   | CabinetsGroup1_Offset | Offset sezione 1    |    | 0   | 10  | 0                 |           |                   |
| Comandi                  |                       |                     |    |     |     |                   |           |                   |
| Selezionare un comando 💌 |                       |                     |    |     |     |                   |           |                   |
| Filtri parametro         |                       |                     |    |     |     |                   |           |                   |
| Gruppo                   |                       |                     |    |     |     |                   |           |                   |
| Tuu 🗸                    |                       |                     |    |     |     |                   |           |                   |
| Etichetta o UM           |                       |                     |    |     |     |                   |           |                   |
| Descrizione              |                       |                     |    |     |     |                   |           |                   |
| 1                        |                       |                     |    |     |     |                   |           |                   |
|                          |                       |                     |    |     |     |                   |           |                   |

Si suggerisce la seguente procedura per specificare a quali controllori inviare il valore di **backup** di pressione e con quale offset.

- 1. Nel campo **Descrizione** sulla sinistra digitare il valore **1** (cioè il primo gruppo di controllori che si desidera selezionare)
- 2. A destra la lista dei parametri si restringe a soli due parametri:
  - selettore **sezione**
  - offset
- 3. Il selettore **sezione** andrà modificato per specificare, ad es. tramite indirizzi di rete, gli RT\*600/V di destinazione.

**Nota**. per aggiungere un secondo indirizzo fare click su **Aggiungi selettore** per inserire un nuovo selettore per ogni strumento e specificandone l'indirizzo.

Ad ogni selezione si possono associare un massimo di10 controllori.

4. L'offset deve essere impostato tenendo conto del layout dei banchi: si riferisce alla singola sezione di controllori e verrà sommato al valore della pressione letta da TelevisIn o EWCM eo. L'offset deve essere impostato in modo coerente al selettore risorsa di ingresso.

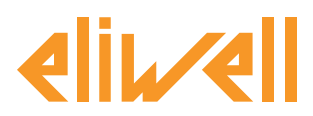

## cod. 9IS24340-0 - rel. 28.04.14

| Modifica Filtro per Dispositivi - Selettore sezione 1                                                                                                    | Modifica Filtro per Dispositivi - Selettore centrale compressori EWCM eo                                                                                                    |
|----------------------------------------------------------------------------------------------------|----------------------------------------------------------------------------------------------------|
| Inguage     Italiano     Aggiungi selettore       Image: Selettore     Image: Selettore       Image: Selettore     Image: Selettore       Image: Selettore     Image: Selettore       Image: Selettore     Image: Selettore       Image: Selettore     Image: Selettore       Image: Selettore     Image: Selettore       Image: Selettore     Image: Selettore       Image: Selettore     Image: Selettore       Image: Selettore     Image: Selettore       Image: Selettore     Image: Selettore       Image: Selettore     Image: Selettore       Image: Selettore     Image: Selettore       Image: Selettore     Image: Seletore       Image: Seletore     Image: Seletore       Image: Seletore     Image: Seletore       Image: Seletore     Image: Seletore       Image: Seletore     Image: Seletore       Image: Seletore     Image: Seletore       Image: Seletore     Image: Seletore       Image: Seletore     Image: Seletore       Image: Seletore     Image: Seletore       Image: Seletore     Image: Seletore       Image: Seletore     Image: Seletore       Image: Seletore     Image: Seletore       Image: Seletore     Image: Seletore       Image: Seletore     Image: Seletore       Image: Seletore | Inguaggio       Italiano       Aggiungi selettore         Selettore       Image: Selettore         Image: Structure france       Image: Selettore         Image: Structure france       Image: Selettore         Image: Structure france       Image: Selettore         Image: Structure france       Image: Selettore         Image: Structure france       Image: Selettore         Image: Structure france       Image: Selettore         Image: Structure france       Image: Selettore         Image: Structure france       Image: Selettore         Image: Selettore       Image: Selettore         Image: Selettore       Image: Selettore         Image: Selettore       Image: Selettore         Image: Selettore       Image: Selettore         Image: Selettore       Image: Selettore         Image: Selettore       Image: Selettore         Image: Selettore       Image: Selettore         Image: Selettore       Image: Selettore         Image: Selettore       Image: Selettore         Image: Selettore       Image: Selettore         Image: Selettore       Image: Selettore         Image: Selettore       Image: Selettore         Image: Selettore       Image: Selettore         Image: Selettore       Image: |
| 😱 Salva 🚫 Annulla 🕅 Copia da default                                                                                                    | 🔜 Salva 🚫 Annulla 🔳 Copia da default                                                                                                    |
|                                                                                                    |                                                                                                    |

L'algoritmo, calcolato il SaturationSensorBackup scrive il valore SaturationSensorBackup remoto risultante su tutti i banchi **RTX** selezionati tramite il selettore Il valore della sonda di backup sarà comprensivo di offset.

| Strumento selezionato    | Etichetta             | Descrizione         | UM | Min | Max | Predefinita       | Strumento | Immissione valori |
|--------------------------|-----------------------|---------------------|----|-----|-----|-------------------|-----------|-------------------|
| Descrizione:             | filter6               | Selettore sezione 1 | 2  | 0   | 10  | <u>visualizza</u> |           | <u>imposta</u>    |
| Nome :                   | CabinetsGroup1_Offset | Offset sezione 1    |    | 0   | 10  | 0                 |           | 5                 |
| Comandi                  |                       |                     |    |     |     |                   |           |                   |
| Selezionare un comando 💌 |                       |                     |    |     |     |                   |           |                   |
| Filtri parametro         |                       |                     |    |     |     |                   |           |                   |
| Gruppo                   |                       |                     |    |     |     |                   |           |                   |
| Tutti 👻                  |                       |                     |    |     |     |                   |           |                   |
| Etichetta o UM           |                       |                     |    |     |     |                   |           |                   |
| Descrizione              |                       |                     |    |     |     |                   |           |                   |
| 1                        |                       |                     |    |     |     |                   |           |                   |

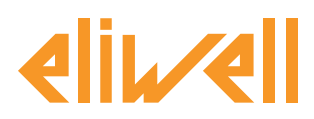

## cod. 9IS24340-0 - rel. 28.04.14

# **VISUALIZZAZIONE DELLO STATO**

| Descrizione                                        | Note                                                                                                    |
|----------------------------------------------------|----------------------------------------------------------------------------------------------------|
| Stati dell'algoritmo SaturationSensorBackup        |                                                                                                    |
| Sensore di saturazione in lettura                  | Valore di pressione acquisito da EWCM eo oppure<br>TelevisIn nell'unità specificata sul controllore                                                                                                    |
| Sensore di saturazione in scrittura                | Valore di pressione inviato a RTX a meno dell'offset<br>(in PSI assoluti)                                                                                                    |
| 🔅 Unità di misura aspirazione                      | Unità di misura di lavoro EWCM eo<br>(0=°C,1=Bar, 2=°F, 3=Psi)                                                                                                    |
| 🔅 Pressione relativa/assoluta                      | Seleziona pressione assoluto/relativo EWCM eo<br>(0=ass, 1=rel)                                                                                                    |
| 🙌 Errore unità di misura aspirazione               | Attivo se unità di misura di lavoro EWCM eo fuori range.<br>L'algoritmo verrà bloccato.                                                                                                    |
| 🙌 Errore lettura pressione relativa/assoluta       | Attivo se selezione assoluto /relativo di lavoro EWCM eo fuori<br>range. L'algoritmo verrà bloccato.<br>Nota.<br>Ad esempio potrebbe non essere presente alcun EWCM eo<br>nella rete, c'è una lettura errata del valore di pressione, ecc.<br>Tipicamente questi errori si presentano nella configurazione<br>iniziale dell'algoritmo. |
| Prefisso PLC : Diagnostica pre-impostata degli al  | goritmi                                                                                                    |
| 🕥 Durata del ciclo PLC                             | Durata esecuzione dell'algoritmo                                                                                                    |
| 🔅 Esecuzione PLC                                   | Algoritmo in esecuzione                                                                                                    |
| 🌣 Codice di errore PLC                             | Codice di errore dell'algoritmo                                                                                                    |
| 🔅 Contatore cicli PLC                              | Contatore cicli esecuzione algoritmo                                                                                                    |
| 🛻 Superamento tempo ciclo PLC                      | Attivo se il tempo di ciclo dell'algoritmo supera il valore impo-<br>stato                                                                                                    |
| 🙌 Errore PLC                                       | Attivo se Codice di errore PLC diverso da 0 * (verificare)                                                                                                    |
| Risorse di default associate a tutti gli strumenti |                                                                                                    |
| 🙌 No - Link                                        | Algoritimo non in funzione a causa di un errore interno bloc-<br>cante (contattare supporto tecnico)                                                                                                    |
| 🙌 Dispositivo modificato                           | non usato                                                                                                    |

Sono disponibili e sempre presenti anche i comandi Avvio PLC e Arresto PLC visibili nel pannello Funzioni » Comandi

Da menu **Dati » Tabella in tempo reale** si può controllare lo stato delle risorse:

| 998.05:00 SaturationSensorBackup               | -                   |
|------------------------------------------------|---------------------|
| 🕥 Durata del ciclo PLC                         | 0,44 s              |
| 🕥 Sensore di saturazione in lettura            | -99999<br>pressione |
| 🕥 Sensore di saturazione in scrittura          | -99999<br>pressione |
| Esecuzione PLC                                 | Attivo              |
| Codice di errore PLC                           | 0                   |
| Contatore cicli PLC                            | 3956                |
| 🌼 Unità di misura aspirazione                  | -99999              |
| Pressione relativa/assoluta                    | -99999              |
| 🕪 Superamento tempo ciclo PLC                  | Inattivo            |
| (**) Errore PLC                                | Inattivo            |
| (••) Errore sensore di saturazione             | Attivo              |
| (••) Errore unità di misura aspirazione        | Attivo              |
| (m) Errore lettura pressione relativa/assoluta | Attivo              |
| 🕪 No - Link                                    | Inattivo            |
| () Dispositivo modificato                      | Inattivo            |

#### Eliwell Controls s.r.l.

Eliwell Controls s.r.l. Via dell'Industria, 15 • Zona Industriale Paludi • 32010 Pieve d'Alpago (BL) ITALY Telephone +39 0437 986 111 • Facsimile +39 0437 989 066 Technical helpline +39 0437 986 300 • E-mail techsuppeliwell@schneider-electric.com www.eliwell.it